# **MijnFlynth** Quickstart

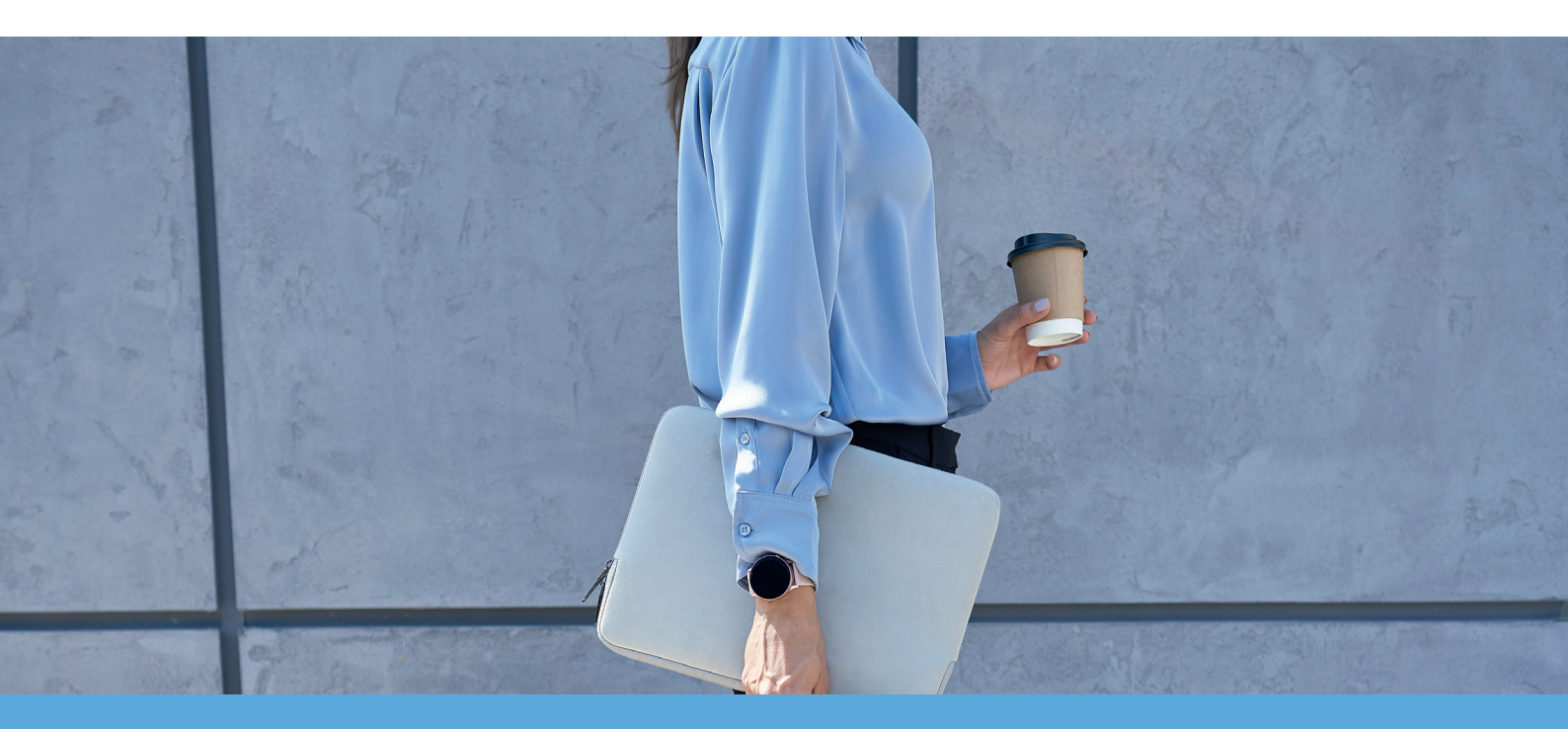

#### **User** manual

MijnFlynth is your personal, secure and fast access to Flynth's online services. MijnFlynth enables easy communication and collaboration with your adviser. MijnFlynth consists of various components. Please find a brief introduction below.

Update februari 2025

Flynth

# **Adjust Language Preference**

It is possible to set English as your preferred language. See below how to adjust this.

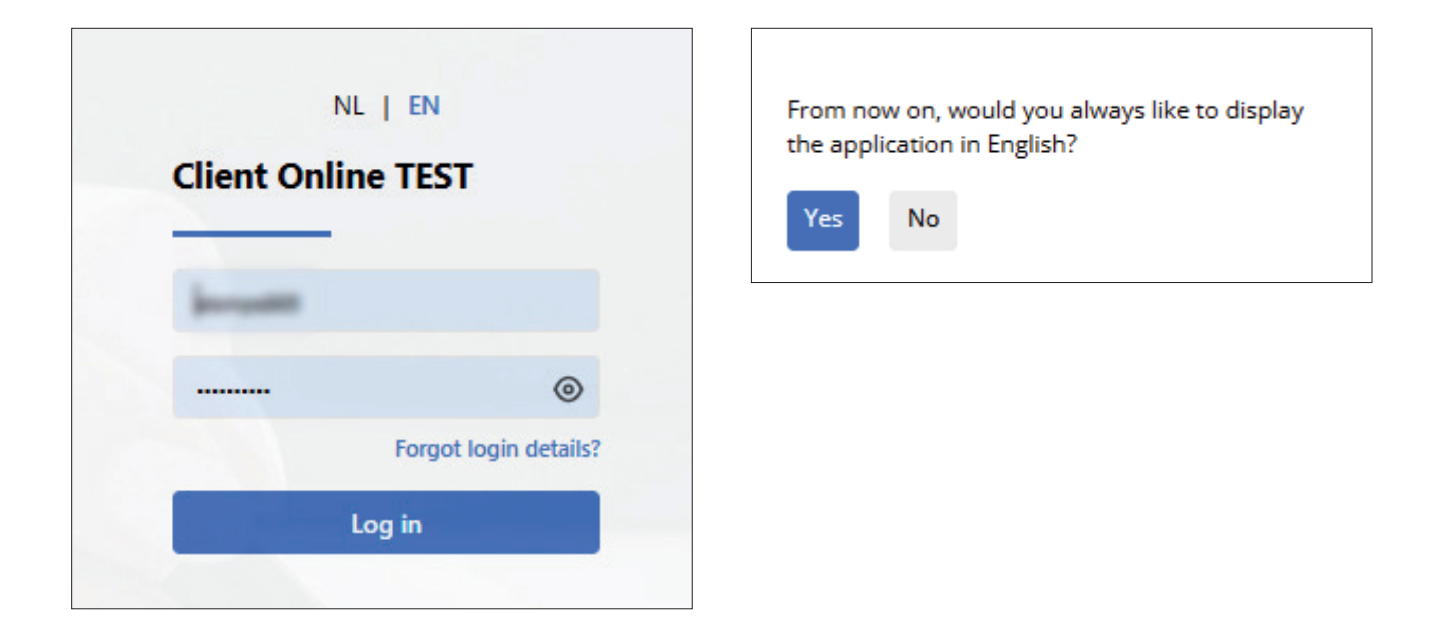

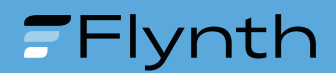

## Homepage / dashboard

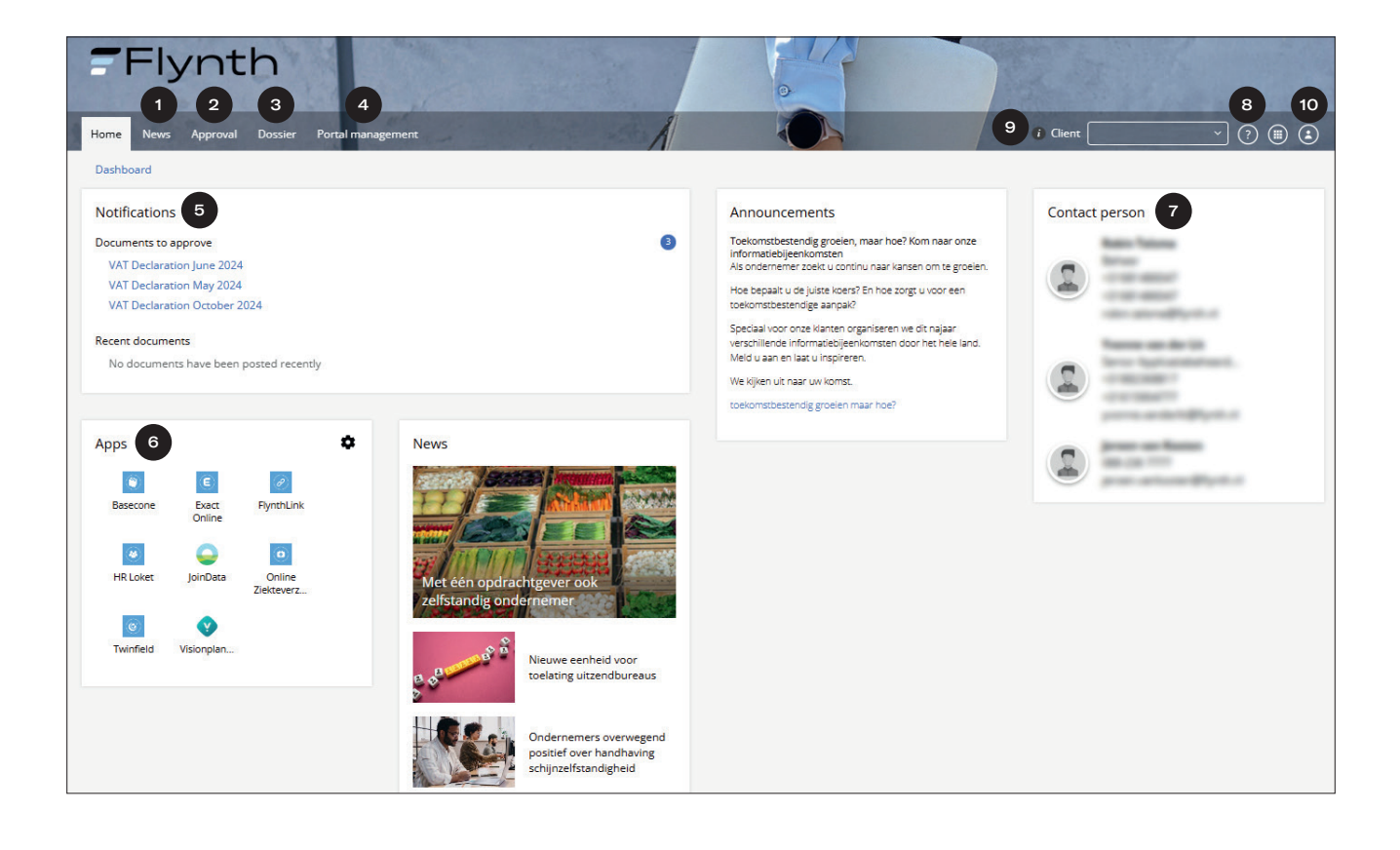

- **Updates** News and topical matters.
- 2 Approval approval or rejection of document.
- Case file viewing documents, permanent documents and documents prepared by Flynth.
- Admin managing and/or editing your details.
- Notifications an overview of tasks to be completed, such as documents to be approved or new documents.
- 6 Apps access to your online services.
- 7 Contact contact details of your adviser.

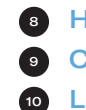

#### 8 Help function

**Client** desired business unit or private client.

Log out

The dashboard can be configured to your preferences. Use the left mouse button to click on the blocks Apps, Contact, News of Social. A hand appears. Move the block to the required place and let go.

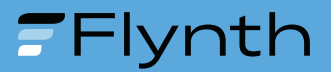

### Approval

Before Flynth can send documents to requesting parties such as the Tax Authorities, the Chamber of Commerce or the bank on your behalf, you are required to view the document and approve the content.

#### Approval or rejection of document:

 Click on the document with the heading Messages or directly select Approval in the menu.

• View the document by clicking on the document name.

- Click on any attachments in the left column to open them (screen 2b) and review the document.
- Close the viewer by clicking on the cross in the top left (screen 2b).
- <sup>5</sup> Click on Approved of Not approved.
- 6 Repeat steps 2 through 4 for any other documents waiting for approval.
- If Approved, click on Send SMS code in step 2 (screen 2c).

Enter the code you received on your mobile telephone (screen 2d).

and click on Send.

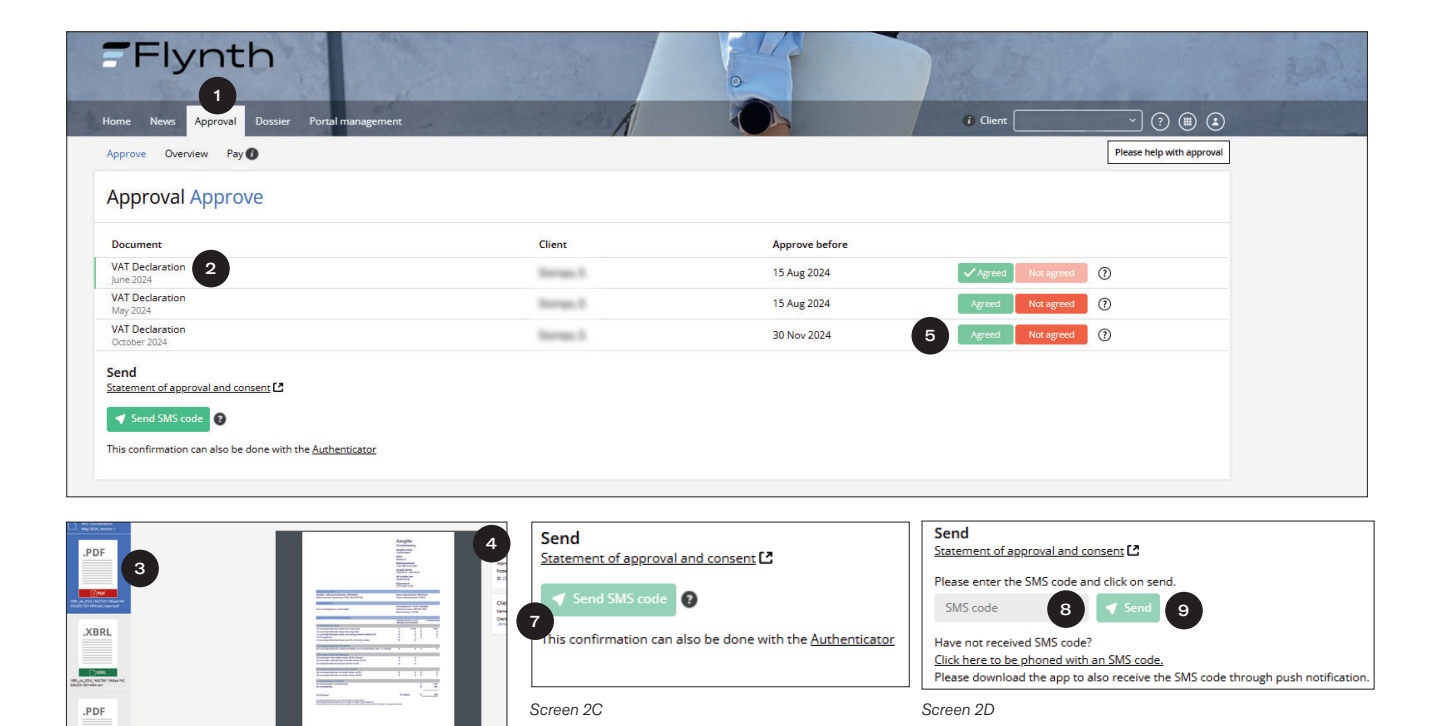

Screen 2B

Have you not received a code by text? You can instead choose a call-back. Instead of a text, you will receive a robo-call speaking the code. Enter the code you received via the robo-call and select 'Send document'.

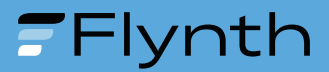

## Apps

This gives you direct access to Flynth's online services. Which of these services are available to you depends on your personal situation. If you would like more information about an online service, please contact your adviser.

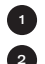

1 Click on Apps in the top right. 2 Then click on the application you want to open.

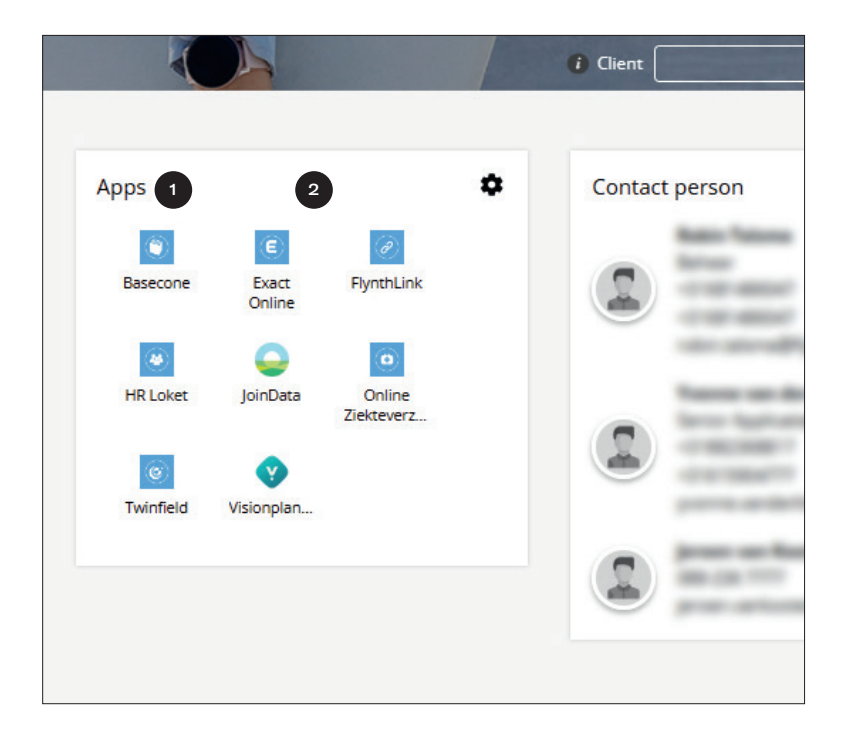

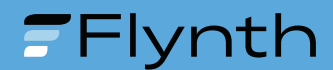

#### Dossier

In Case file, you can view, upload and share documents with your adviser. Each separate business unit and you as the entrepreneur are referred to as 'client' in MijnFlynth. Via Cliënt (Client), you select the required business unit or your personal case file under Private client.

| Flynth                                                                        |                      |                   |                              |
|-------------------------------------------------------------------------------|----------------------|-------------------|------------------------------|
| Home News Approval Dossier Portal management                                  | - 1                  | i Client          | · ? ( )                      |
| File Documents Logbook                                                        |                      | Your clients      |                              |
| Dossier File Documents                                                        |                      | Series 2 - Series |                              |
| Search in overview                                                            | Q,                   |                   |                              |
| Dossier                                                                       | Berrys, S.           |                   | Sort by: <u>Name (a-z) ~</u> |
| C Refresh                                                                     | C Approval           |                   |                              |
| C Approval                                                                    | Display more results |                   |                              |
| Cluster Westland (branch office) Flynth adviseurs en accountants B.V. (group) |                      |                   |                              |

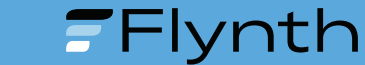

#### **Uploading document**

| Flynth                                       |                |                              | 0     |          |                       |
|----------------------------------------------|----------------|------------------------------|-------|----------|-----------------------|
| Home News Approval Dossier Portal manage     | ment           | A                            |       | i Client | · ? ( )               |
| File Documents Logbook                       |                |                              |       |          |                       |
| Dossier File Documents                       |                |                              |       |          |                       |
| Search in overview                           | Q Upload Uploa | d successful?                |       |          |                       |
| _                                            |                |                              |       |          | Sort by: Name (a-z) 🗡 |
| Dossier 2                                    |                | Jpload                       |       |          |                       |
| Q Refresh                                    | à              | here are no documents to dis | play. |          |                       |
|                                              | Display more   | results                      |       |          | ⊕ New folder          |
| Approval                                     |                |                              |       |          |                       |
| Cluster Westland (branch office)             |                |                              |       |          |                       |
| Flynth adviseurs en accountants B.V. (group) |                |                              |       |          |                       |

In Case files, you can view and upload documents.

 Go to Case file.
Select the folder where you want to save the document.
Select the folder Upload.
Click on the button Upload in the top right. This takes you to a new screen (screen a).
If necessary, you can add a comment, for example describing the purpose of the documents.

| Upload files                                                  | X Cancel                                                                 |
|---------------------------------------------------------------|--------------------------------------------------------------------------|
| Upload single files                                           |                                                                          |
| Send notification to contact                                  | person.                                                                  |
| Possible note:                                                | 5,                                                                       |
|                                                               | <ul><li>6</li></ul>                                                      |
|                                                               | Drop files here or click to upload.                                      |
|                                                               |                                                                          |
| Note: For security reasons, it is n<br>upload size is 300 MB. | ot allowed to upload executable file formats (such as .exe). The maximum |
| Upload 7                                                      |                                                                          |
| Screen A                                                      |                                                                          |

- Drag files to the box framed with a dotted line, or click in the box to select a file in your computer.
- Click on the button Upload.

Flynth automatically receives an upload notification.

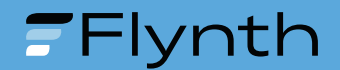